## Workforce Now – How to View Pay Stubs

Once you are logged into WFN, you will need to go to MYSELF to view your pay statement.

At the end of the year when your 2017 T4 is ready you will be able to find it under Tax Forms.

| CLGW Admin               | × 🗖 ADP × +                                                                                                    |                   |                                                                                                    |         |  |
|--------------------------|----------------------------------------------------------------------------------------------------|-------------------|----------------------------------------------------------------------------------------------------|---------|--|
| 🗲 🛈 🖨 Automatic Data Pro | cessing, Inc. (US) https://workforcenow.adp.com/portal/theme                                                                                                    |                   | C Q Search ☆ 自                                                                                                    | + ☆ 🕫 = |  |
|                          | æ                                                                                                    |                   |                                                                                                    |         |  |
|                          | Home resources myself reports                                                                                                    |                   | Search Q                                                                                                    |         |  |
|                          | Company M >Pay Tax Forms<br>Pay Stateme                                                                                                    |                   | Company Events                                                                                                    |         |  |
|                          | Our Mission<br>Our company is dedicated to maximize the potential of our greatest asset : our employees. We embrace change and<br>the opportunity it brings. We are focused on delivering quality customer service; and are committed to recruit,<br>develop, reward and retain our global workforce. |                   | Making A Difference In Our<br>Communities<br>Since the launch of our Volunteer Paid Time Off<br>program, our office completed three large group<br>projects and several smaller ones during a "Make a<br>Difference Day" event. The team also committed to                                                                                                    |         |  |
|                          | Company News and<br>Announcements<br>Record earnings for fourth<br>consecutive quarter!! Click here to read more.                                                                                                    | Company Spotlight | two year-round projects - Adopt-A-Park and Adopt-<br>A-Trail. In the past six months, one third of all team<br>members have volunteered to make a difference in<br>their communities and engage in team-building.<br>If you or your team have found ways to give back to<br>the community through the use of our Volunteer Pald<br>Time Off Program, please send your stories to the<br>team.<br>We are all responsible to the world around us so keep these<br>stories AND photos coming! |         |  |
|                          | Quick Links                                                                                                    | Forms             | ADP News                                                                                                    |         |  |

You can either select View as Table, which will give you a list of all pay stubs by pay date. There is a quick link to view only your current pay stub by clicking on the cheque image on the left side of the screen.

| CLGW Admin          | × 🗖 ADP × +                                                                            |                                                                                              |                                                  |                 |
|---------------------|----------------------------------------------------------------------------------------|----------------------------------------------------------------------------------------------|--------------------------------------------------|-----------------|
| 🗧 À 🤅 🖨 Automatic I | Data Processing, Inc. (US)   https://workforcenow.adp.com/portal/theme#/Myself_ttd_Mys | selfTabXBPayCategoryPayStatements/MyselfTabXBPayCategoryPay                                  | yStal C Q Search                                 | ☆ 自 🖡 🏫 💕       |
|                     | æ                                                                                      |                                                                                              |                                                  |                 |
|                     | Home resources myself reports                                                          |                                                                                              | Search                                           | Q               |
|                     | Pay Statements 🛛 🖍                                                                     |                                                                                              |                                                  |                 |
|                     | TV Vogel, Tricia 📎                                                                     | Tax ID (SIN)<br>XXX XX7 068                                                                  | Position ID<br>92HJ000137616                     | 1               |
|                     | Home Department : Delivery Options                                                     |                                                                                              | V                                                | iew as Table    |
|                     | statements as check images (default) or in a table format. Click Vi                    | way the pay breakdown on the back of the check. Click view as Check Images or View as Table. | ew to view the individual pay statement. You can | view your pay   |
|                     |                                                                                        |                                                                                              |                                                  |                 |
|                     | View                                                                                   |                                                                                              |                                                  |                 |
|                     |                                                                                        |                                                                                              |                                                  |                 |
|                     |                                                                                        |                                                                                              |                                                  |                 |
|                     |                                                                                        |                                                                                              |                                                  |                 |
|                     |                                                                                        |                                                                                              |                                                  |                 |
|                     | C <sup>*</sup> Privacy Legal C <sup>*</sup> Requirements in Product Feedback           | About                                                                                        | Convright © 2017 ADP LLC ALL                     | PIGHTS RESERVED |

Select Pay Statements, which will take you into the below screen

If you click the cheque image and nothing appears except a dark grey screen such as this

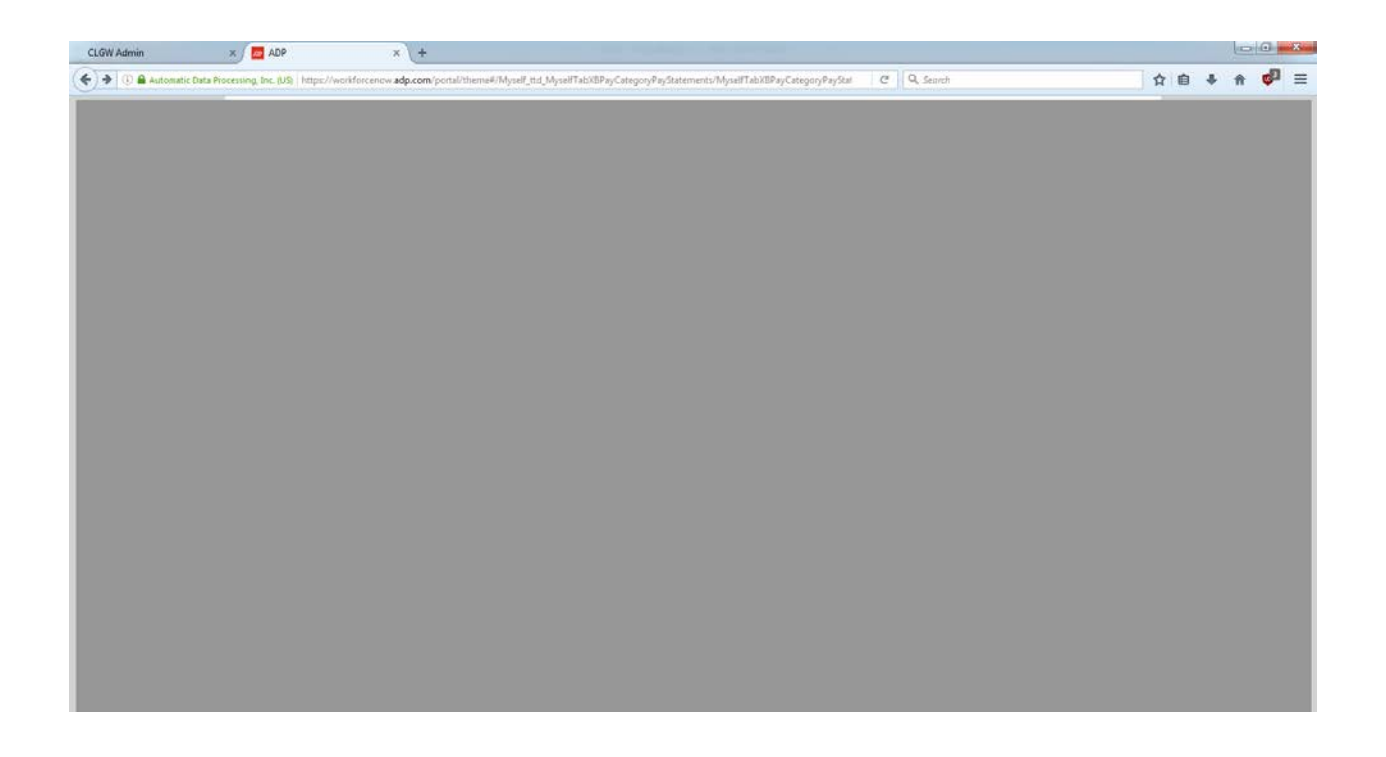

Check that there isn't a notice at the top saying "Activate this plugin". If there is, click "Allow and remember"

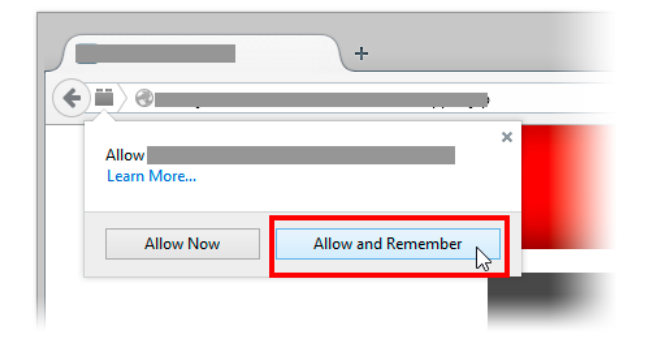

If you cannot see a notice, right click the dark grey background and select "Run this plugin"

If you still cannot see your pay cheque, please open a support ticket at <a href="http://www.clgw.ca/ticket">http://www.clgw.ca/ticket</a>